## **INSTRUCCIONES PARA REALIZAR SUBSANACIONES O RECLAMACIONES**

1º Acceder al Registro Electrónico General AGE desde Punto de Acceso General a las Administraciones Públicas: <u>https://administracion.gob.es</u>

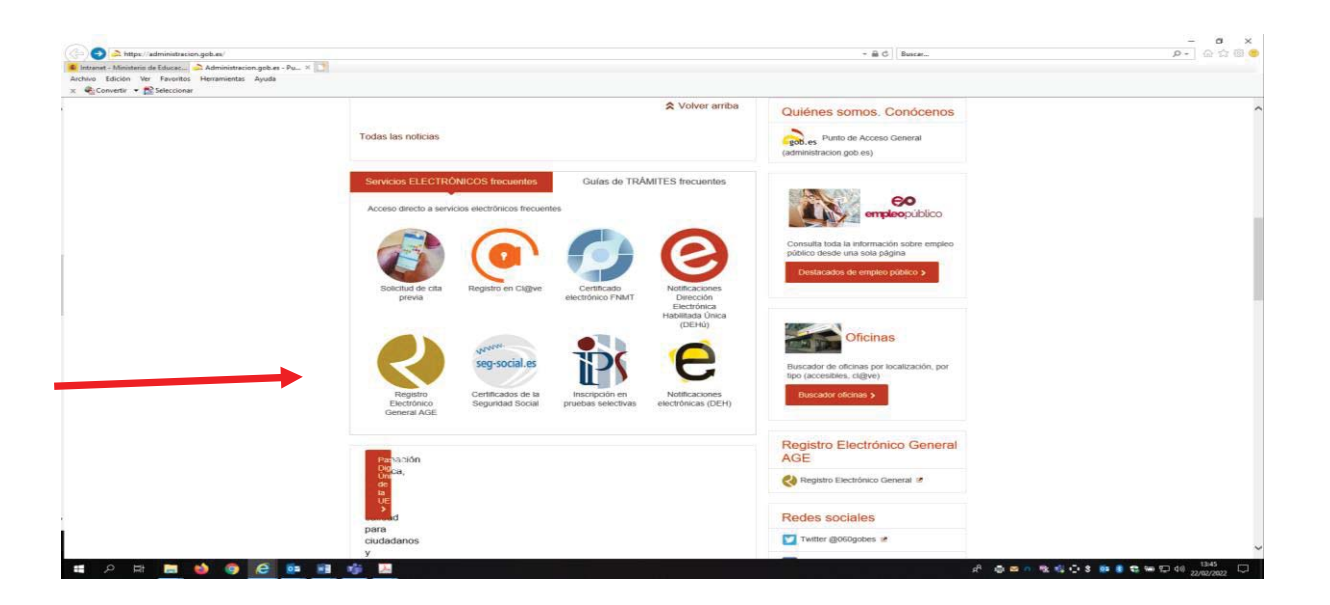

2º Para realizar el registro debe disponer de DNI electrónico o Certificado electrónico en vigor.

Con **cl@ve** solo se puede acceder a la búsqueda de registros.

Es necesario tener instalado **Autofirma**, ya que es la aplicación que se utiliza para el proceso de firmado de la solicitud.

**3**º En el formulario de alta del registro electrónico, introducir los datos correspondientes al interesado y en el apartado Datos de la solicitud para Organismo destinatario:

Directamente introducir el código **EA0042569** que se corresponde con la Dirección Provincial de Educación de Ceuta para las reclamaciones o subsanaciones dirigidas a dicha Dirección Provincial y el código **EA0042597** que se corresponde con la Dirección Provincial de Educación de Melilla para las reclamaciones o subsanaciones dirigidas a dicha Dirección Provincial.

| Dirección Provincial de Educación de Ceuta      |        |
|-------------------------------------------------|--------|
|                                                 |        |
| S.G. de Centros, Inspección y Programas         |        |
| ministerio de Educación y Pormación Profesional |        |
| Expone                                          |        |
| â                                               |        |
|                                                 |        |
|                                                 |        |
| 4000                                            | / 4000 |
| Solicita                                        |        |
|                                                 |        |
|                                                 |        |

| EA0042597                                                                                                    | × Buscador   |
|----------------------------------------------------------------------------------------------------|--------------|
| Dirección Provincial de Educación de Melilla<br>S.G. de Centros, Inspección y Programas<br>Ministerio de Educación y Formación Profesional |              |
| Expone                                                                                                    |              |
|                                                                                                    | ^            |
|                                                                                                    |              |
|                                                                                                    | ¥4000 / 4000 |
| Solicita                                                                                                    |              |
|                                                                                                    | ^            |
|                                                                                                    |              |

**Con la opción Buscador**: En el apartado Seleccione el Nivel de Administración seleccionar el valor **Estatal**, en el apartado Ministerio seleccionar el valor **Ministerio de Educación y Formación Profesional**, en el apartado Buscar introducir el valor **Dirección Provincial de Educación** pulsar el botón **Filtrar** 

|           |                                                                                                    | Se                                                                                                    | leccior                                         | ne el N | ivel de | Admir                                  | nistraci                         | ion: Es                            | tatal                                                    | ~             | 5.1<br>1 |
|-----------|----------------------------------------------------------------------------------------------------|----------------------------------------------------------------------------------------------------|-------------------------------------------------|---------|---------|----------------------------------------|----------------------------------|------------------------------------|----------------------------------------------------------|---------------|----------|
| Mi        | nister                                                                                                    | rio: M                                                                                                    | Ministerio de Educación y Formación Profesional |         |         |                                        |                                  |                                    |                                                          |               |          |
|           |                                                                                                    |                                                                                                    |                                                 | Bus     | scar: [ | Direccio                               | n Provi                          | ncial de                           | × Filtrar                                                |               |          |
| leccionar | ſ                                                                                                    |                                                                                                    |                                                 |         |         |                                        | De                               | escripc                            | ión                                                      |               |          |
| 0         |                                                                                                    | Ad                                                                                                    | minist                                          | racion  | del Es  | s <b>tado e</b><br>Unid<br>inisterio ( | n el Ex<br>lad de Ad<br>de Educa | terior-(<br>ción Edu<br>ición y Fe | Consejerias y C<br>cativa Exterior<br>ormación Profesion | entros de Edu | icacion  |
| 0         |                                                                                                    | Agregaduría de Educación de los Ángeles<br>Administracion del Estado en el Exterior-Consejerias y Centros de Educacion<br>Ministerio de Educación y Formación Profesional |                                                 |         |         |                                        |                                  |                                    |                                                          |               |          |
| 0         | Agregaduría de Educación en Canadá<br>Administracion del Estado en el Exterior-Consejerias y Centros de Educacion<br>Ministerio de Educación y Formación Profesional |                                                                                                    |                                                 |         |         |                                        |                                  |                                    |                                                          |               |          |
|           |                                                                                                    |                                                                                                    | 16                                              | 7 resul | tados e | encontr                                | ados, n                          | nostran                            | do del 1 al 10.                                          |               |          |
|           | 1                                                                                                    | 2                                                                                                    | 3                                               | 4       | 5       | 6                                      | 7                                | 8                                  | Siguiente                                                | Último        |          |
|           |                                                                                                    |                                                                                                    |                                                 |         |         |                                        |                                  |                                    |                                                          |               |          |

Seleccionar la Dirección Provincial correspondiente y por último pulsar en el botón Aceptar

| Sel             | eccione el Nivel de Administracion: Estatal                                                                                                |       |        |
|-----------------|----------------------------------------------------------------------------------------------------|-------|--------|
| Ministerio: Min | isterio de Educación y Formación Profesional                                                                                               |       | ~      |
|                 | Buscar: I provincial de educacion Filtrar                                                                                                  |       |        |
| Seleccionar     | Descripción                                                                                                    |       | }      |
| 0               | Dirección Provincial de Educación de Ceuta<br>S.G. de Centros, Inspección y Programas<br>Ministerio de Educación y Formación Profesional   |       |        |
| 0               | Dirección Provincial de Educación de Melilla<br>S.G. de Centros, Inspección y Programas<br>Ministerio de Educación y Formación Profesional |       |        |
|                 | 2 resultados encontrados, mostrando todos los resultados.                                                                                  |       |        |
|                 | 1                                                                                                    |       |        |
|                 |                                                                                                    |       |        |
|                 | Act                                                                                                    | eptar | Cancel |

En el apartado Asunto se indicará **Reclamación/Subsanación procedimientos selectivos extraordinarios de estabilización Ceuta** para las presentadas en Ceuta y **Reclamación/Subsanación procedimientos selectivos extraordinarios de estabilización Melilla** para las presentadas en Melilla.

|                                                                                 | Buscador      |
|---------------------------------------------------------------------------------|---------------|
| Comience a escribir parte del nombre del organismo o localícelo en el Buscador. |               |
| a Asunto                                                                        |               |
|                                                                                 |               |
|                                                                                 |               |
| Expone                                                                          |               |
|                                                                                 |               |
|                                                                                 |               |
|                                                                                 |               |
|                                                                                 | V 4000 / 4000 |
|                                                                                 | 4000 / 4000   |
| Solicita                                                                        |               |
|                                                                                 |               |
|                                                                                 | ^             |
|                                                                                 |               |

En el apartado Documentos anexos Añadir documento para aportar la documentación que corresponda.

| <ul> <li>Formato de ficheros permitidos: ppbx, jpg, jpeg, txt, xml, xsig, xlsx, odg, odt, ods, pdf, odp, png, svg, tiff, docx, rtf.</li> </ul>                                                                                                    |
|----------------------------------------------------------------------------------------------------|
| Tamaño máximo por fichero: 10 Mb.                                                                                                    |
| <ul> <li>Tamaño máximo del conjunto de ficheros adjuntos: 15 Mb.</li> </ul>                                                                                                    |
| Número máximo de documentos a adjuntar: 5.                                                                                                    |
| <ul> <li>En el caso de que su solicitud, escrito o comunicación incluya documentación anexa que supere los límites establecidos en este formulario, en cuanto al número de documen<br/>anexos y/o al tamaño de los mismos, puede realizar un segundo asiento registral con el resto de información indicando en el asunto del mismo la referencia al número de<br/>registro del primero.</li> </ul> |
| <ul> <li>Los ficheros .xsig pueden no ser legibles por el organismo destino, en cuyo caso, dicho organismo podría rechazarlo. Le recomendamos que consulte el estado de su registro<br/>la pestaña "Búsqueda de registros"</li> </ul>                                                                                                    |

Por último, pulsar en el botón Siguiente para efectuar el registro.

Seleccione el medio de aviso que desea:

• Correo electrónico: Se enviará, al correo electrónico indicado previamente, un aviso de alta de registro, y de recepción por parte de la oficina del Organismo destinatario.

 $\Box$  Deseo recibir alertas por correo electrónico sobre este registro

## Protección de datos

Alertas

- Los datos personales facilitados mediante el presente formulario serán tratados por la Secretaría General de Administración Digital con la finalidad de recepción, registro y traslado al órgano competente para su tramitación.
  Podrá ejercer sus derechos de protección de datos ante el responsable del tratamiento. Antes de realizar el registro debe leer la siguiente información adicional sobre protección de datos personales.

🖌 Siguiente